## How to Create Express route

The following operations must be finished under the customer's account of Azure.

https://portal.azure.com

| Azure servic      | tes                      |                     |                     |                  |              |                     |               |                                 |               |
|-------------------|--------------------------|---------------------|---------------------|------------------|--------------|---------------------|---------------|---------------------------------|---------------|
| +                 | 4                        | <b>«·</b> »         | •                   | •                | ۲            |                     | SQL           | W                               | $\rightarrow$ |
| Create a resource | ExpressRoute<br>circuits | Virtual<br>networks | Virtual<br>machines | Subscriptions    | App Services | Storage<br>accounts | SQL databases | Azure Database<br>for PostgreSQ | More services |
| Recent reso       | urces                    |                     |                     |                  |              |                     |               |                                 |               |
|                   |                          |                     |                     | -                |              |                     |               | Look Manual                     |               |
| Name              |                          |                     |                     | Type             |              |                     |               | Last viewed                     |               |
| Name<br>📍 即用即付    |                          |                     |                     | Type<br>Subscrip | tion         |                     |               | a few seconds a                 | go            |
| Name              |                          |                     |                     | Subscrip         | tion         |                     |               | a few seconds a                 | go            |

### Create ExpressRoute

Use Azure ExpressRoute to create private connections between Azure datacenters and infrastructure on your premises or in a colocation environment. Establish connections to Azure at an ExpressRoute location, such as an Exchange provider facility, or directly connect to Azure from your existing WAN network, such as a multiprotocol label switching (MPLS) VPN, provided by a network service provider. Learn more about Express Route circuits

Project details

Select the subscription to manage deployed resources and costs. Use resource groups like folders to organize and manage all your resources.

| Subscription * ()<br>Resource group * () | 即用即付 Pay-as-you-go<br>test01<br>Create new | ~      |
|------------------------------------------|--------------------------------------------|--------|
| Instance details                         |                                            |        |
| Region * 🕡                               | Southeast Asia                             | $\sim$ |
| Name * ①                                 | test-cug                                   | ~      |
| Deview                                   | Next - Confirmation                        |        |
| Review + Create < Previous               | Next : Configuration >                     |        |

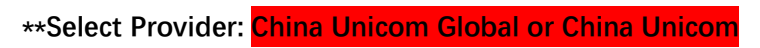

#### Create ExpressRoute ...

| Basics Configuration Tags                                                                                                    | Review + create                                              |  |  |  |  |
|----------------------------------------------------------------------------------------------------|--------------------------------------------------------------|--|--|--|--|
| ExpressRoute circuits can connect to Azure through a service provider or directly to Azure at a global peering location.<br>Learn more about circuit types |                                                              |  |  |  |  |
| Port type * ①                                                                                                    | Provider     Direct                                          |  |  |  |  |
| Create new or import from classic * 🕕                                                                                                    | Create new     Import                                        |  |  |  |  |
| Provider * 🕡                                                                                                    | ×                                                            |  |  |  |  |
| SKU * 🛈                                                                                                    | <ul> <li>Local</li> <li>Standard</li> <li>Premium</li> </ul> |  |  |  |  |
| Billing model * 🕡                                                                                                    | Metered     Unlimited                                        |  |  |  |  |
| Review + create     < Previous     Next : Tags >                                                                                                    |                                                              |  |  |  |  |
| Create ExpressRoute                                                                                                    | China Mobile International                                   |  |  |  |  |
|                                                                                                    | China Telecom Global                                         |  |  |  |  |
| Basics Configuration lags Rev                                                                                                    | China Unicom Global                                          |  |  |  |  |
| ExpressRoute circuits can connect to Azure<br>Learn more about circuit types                                                                               | Chunghwa lelecom                                             |  |  |  |  |
| Port type * 🛈                                                                                                    | Cologix                                                      |  |  |  |  |
|                                                                                                    | Colt Ethernet                                                |  |  |  |  |
| Create new or import from classic $\star$ $\odot$                                                                                                    | Colt IPVPN                                                   |  |  |  |  |
|                                                                                                    | Comcast 🗸                                                    |  |  |  |  |
| Dravidar * 🔿                                                                                                    |                                                              |  |  |  |  |

Provider \* 🛈  $\sim$ 🔵 Local SKU \* 🛈 Standard O Premium Metered Billing model \* 🛈 O Unlimited Review + create

< Previous Next : Tags >

#### **\*\*Select the location:**

| Port type * 🕡                         | <ul> <li>Provider</li> <li>Direct</li> </ul>   |
|---------------------------------------|------------------------------------------------|
| Create new or import from classic * 🕡 | <ul> <li>Create new</li> <li>Import</li> </ul> |
| Provider * (i)                        | China Unicom Global                            |
| Peering location * (i)                |                                                |
| Bandwidth * 🛈                         | Singapore2                                     |
| sku * 🛈                               |                                                |
|                                       | • Standard                                     |
|                                       | O Premium                                      |
| Billing model * 🛈                     | Metered                                        |
|                                       | O Unlimited                                    |
| Allow classic operations ①            | ◯ Yes                                          |

**\*\*Select the bandwidth:** 

| Create ExpressRoute                   |                              |
|---------------------------------------|------------------------------|
|                                       | 50Mbps                       |
| Port type * (i)                       | 100Mbps                      |
|                                       | 200Mbps                      |
| Create new or import from classic * 🕕 | 500Mbps                      |
|                                       | 1Gbps                        |
| Provider * ①                          | 2Gbps                        |
|                                       | 5Gbps                        |
| Peering location * (i)                | 10Gbps                       |
| Bandwidth * 🛈                         |                              |
| SKU * 🛈                               | 🔘 Local                      |
|                                       | <ul> <li>Standard</li> </ul> |
|                                       | O Premium                    |
| Billing model * 🛈                     | Metered                      |
|                                       | O Unlimited                  |
| Allow classic operations 🕕            | ◯ Yes                        |
| Review + create < Previous            | Next : Tags >                |

## Create ExpressRoute

| Validation Passed |                |  |
|-------------------|----------------|--|
| Dasics            |                |  |
| Subscription      | 即用即付           |  |
| Resource group    | test01         |  |
| Region            | Southeast Asia |  |
| Name              | test-cug       |  |
|                   |                |  |
| Configuration     |                |  |
|                   |                |  |

| Port type                         | Provider            |
|-----------------------------------|---------------------|
| Create new or import from classic | Create new          |
| Provider                          | China Unicom Global |
| Peering location                  | Singapore2          |
| Bandwidth                         | 50Mbps              |
| SKU                               | Standard            |
| Billing model                     | Metered             |
| Allow classic operations          | No                  |
|                                   |                     |

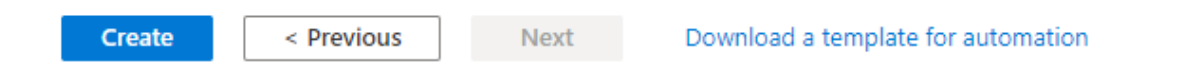

# After creating the ER, please offer the Service key to the sales of China Unicom(Global) to confirm.

| Home >                                            |                                            |                                       |                |                  |                         |                  |           |
|---------------------------------------------------|--------------------------------------------|---------------------------------------|----------------|------------------|-------------------------|------------------|-----------|
| ▲ test-cug & …<br><sub>ExpressRoute circuit</sub> |                                            |                                       |                |                  |                         |                  | ×         |
|                                                   | 📋 Delete 💍 Refres                          | h                                     |                |                  |                         |                  |           |
| 🛆 Overview                                        | <ol> <li>Initiate the provision</li> </ol> | ning process with your service provid | er.            |                  |                         |                  |           |
| Activity log                                      | ∧ Essentials                               |                                       |                |                  |                         |                  | JSON View |
| Access control (IAM)                              | Resource group (change                     | e) : test01                           |                | Provider         | : China Unicom Global   |                  |           |
| 🔷 Tags                                            | Circuit status                             | : Enabled                             |                | Provider status  | : Not provisioned       |                  |           |
| Diagnose and solve problems                       | Location                                   | : Southeast Asia                      |                | Peering location | n : Singapore2          |                  |           |
| Settings                                          | Subscription (change)                      | :即用即付                                 |                | Bandwidth        | 50 Mbps                 |                  |           |
| Configuration                                     | Subscription ID                            | : 7b1428bf-5f0b-4354-9065-138         | 322edad9c8     | Service key      | 3fae17cd-3d6d-4626-a7a6 | -a5516528a384    |           |
| ⊗ Connections                                     | Tags (change)                              | : Click here to add tags              |                |                  |                         |                  |           |
| ₽ Authorizations                                  | Peerings                                   |                                       |                |                  |                         |                  |           |
| Peerings                                          | Туре                                       | Status                                | Primary subnet | Secor            | ndary subnet            | Last modified by |           |

https://docs.microsoft.com/en-us/azure/expressroute/expressroute-faqs

At the same time, the provider would receive the service key. But the operator need to confirm with the end user.

| ExpressRoute circuits                |                         |                    |
|--------------------------------------|-------------------------|--------------------|
| ✓ Search ExpressRoute circuits       |                         |                    |
| Service key                          | $\uparrow_{\downarrow}$ | Provisioning state |
|                                      |                         | Provisioned        |
| С 9-ee41-45be-ь. 1201                |                         | Provisioned        |
| c62333408cb88dde                     |                         | Provisioning       |
| 3fae17cd-3d6d-4626-a7a6-a5516528a384 |                         | Not provisioned    |
| -doc2-26be-401e-9da7-67b866 30       |                         | Provisioned        |
| 3b310904-72 db-94 Jo56369b           |                         | Not provisioned    |
| 81 bc-d848, he-6a 1e3c1              |                         | Provisioned        |
| 9740. 187a-4326 17d1. 5e             |                         | Provisioned        |
| 6ed9b£41a3-b3. la2c 856              |                         | Provisioned        |
| € .ð9c-aa9b-⊾ 'fbfac8                |                         | Not provisioned    |